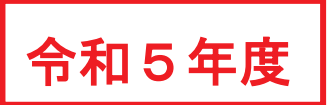

## 【別冊】

# 教職員人間ドック等W e b 申込システム説明書

- ◆ 本説明書は、当支部ホームページにも掲載しています。
- ◆ スマートフォンまたはパソコンから組合員本人が申し込みます。
   (携帯電話は、機種等の状況により申し込めない場合があります。)

### 【申込手順】

- 1 公立学校共済組合神奈川支部ホームページへアクセス
- 2 同ホームページ内の「厚生サービスを利用する」から「人間ドック等事業」をクリック
- 3「教職員人間ドック等Web申込システム ログイン画面」をクリック
- 4「新規登録」から「メールアドレス」を入力し、仮登録
- 5 配信されたメール記載の URL から、必要事項を入力して申込申請(本登録)

※ 申込期間内であれば、申し込んだ内容を修正することが可能です。
 ※ ご不明点については、別紙「令和5年度 教職員人間ドック等申込手引書」
 P2『3 各種手続き』をご参照ください。

<u>過去にWeb申込システムで申込みをした方も、改めて最初から申し込む必要が</u> あります。(個人情報保護のためシステム上の過去のデータは削除しています)

## 申込期間(期限厳守)

<u>第1回申込期間:4月3日(月)~4月28日(金)17時まで</u> <u>第2回申込期間:9月1日(金)~9月22日(金)17時まで</u>

※ Web申込システム稼働時間:6時から24時まで(申込最終日のみ17時まで)
※ 期限までに申込みを完了してください。入力中に期限を過ぎた場合は申込みが無効となります。
※ 承認は「先着順」ではありません。

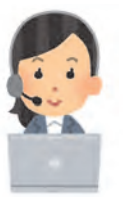

【問合せ先】 公立学校共済組合神奈川支部 健康福利グループ 045-210-8173

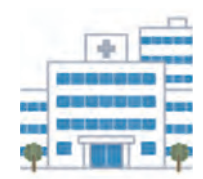

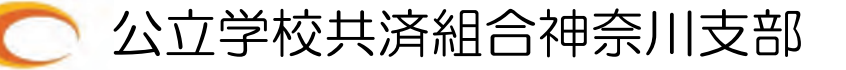

#### ・申込について

- 組合員証番号が手元にない(未付番の)場合、所定欄は空欄で結構です。(組合員証番号は保険証の右上に記載される6ケタの数字・英字です。)
- 所属所コード4ケタは、Web申込システム内の「所属所一覧(PDF)」をご確認ください。
- 「脳ドック」または「PET検診」の申込の際に「対象年齢ではありません」と表示される場合は、ご登録された生年月日が「対象外の年齢」になっているためです。対象年齢にもかかわらず「対象外」の表記が出る場合は、ご登録された生年月日をご確認ください。
- 申込内容の変更は申込期間中であれば可能です。申込期間終了後の変更は不可(キャンセル 可)です。
- 申込開始日(4月3日)以降の数日間及び申込締切日以前の数日間は、回線が混雑すること が予想されます。
- 申込締切日のみ、Web申込システムの稼働時間が「17時」までとなりますので、それまで に「本登録(仮登録(メールアドレス登録)後の申込)」を完了するようお願いします。
- 申込者が、身体的理由等で、Web申込システムを利用できない場合は、当支部ホームページ 【組合員専用ページ】に掲載(4月3日以降掲載)している「教職員人間ドック等申込用紙」を印刷 し、郵送等で当支部に提出してください(FAX不可)。

### ・Web申込システムからのメール通知が届かない場合等について

① 申込が完了しておらず、メール通知が届かないケース

→申込画面をご確認ください

② ドメイン拒否(受信拒否設定)をされているケース

→受信許可設定をお願いします

③ 迷惑メールフォルダ等に格納されるケース

→迷惑メールフォルダ等をご確認ください

④ どこにも届いていないケース

→ご登録されたアドレスを再度ご確認ください

#### ・支部承認処理について

- 承認処理は「申込み先着順(Web申込システムにお申込みした順)」ではありません。
   ※Web申込システムに申し込まれた組合員情報の不備(組合員証番号が空欄など)は、
   支部担当者が修正します。
- 抽選で受診者を決定します。(5月下旬(第1回申込)及び10月中旬(第2回申込))
- ご登録されたメールアドレスあてに申込結果をお知らせします。
  - ① 抽選の結果「承認」となる場合・・・・・「承 認」
    - ※ 抽選の結果、補助区分及び補助額が変更されて承認される可能性があり ますので、<u>電子メール記載の補助区分及び補助額</u>をよくご確認ください。 補助区分A(補助額 30,000 円)及び補助区分B(補助額 26,000 円)の対象 職員が、補助区分C(補助額 18,000 円)として承認されることがあります。 (別紙「令和5年度 教職員人間ドック等申込手引書」p1 上表※3参照)
  - ② 抽選の結果「非承認」となる場合・・・・「非承認」
  - ③ 年齢等により「対象外」である場合・・・「対象外」

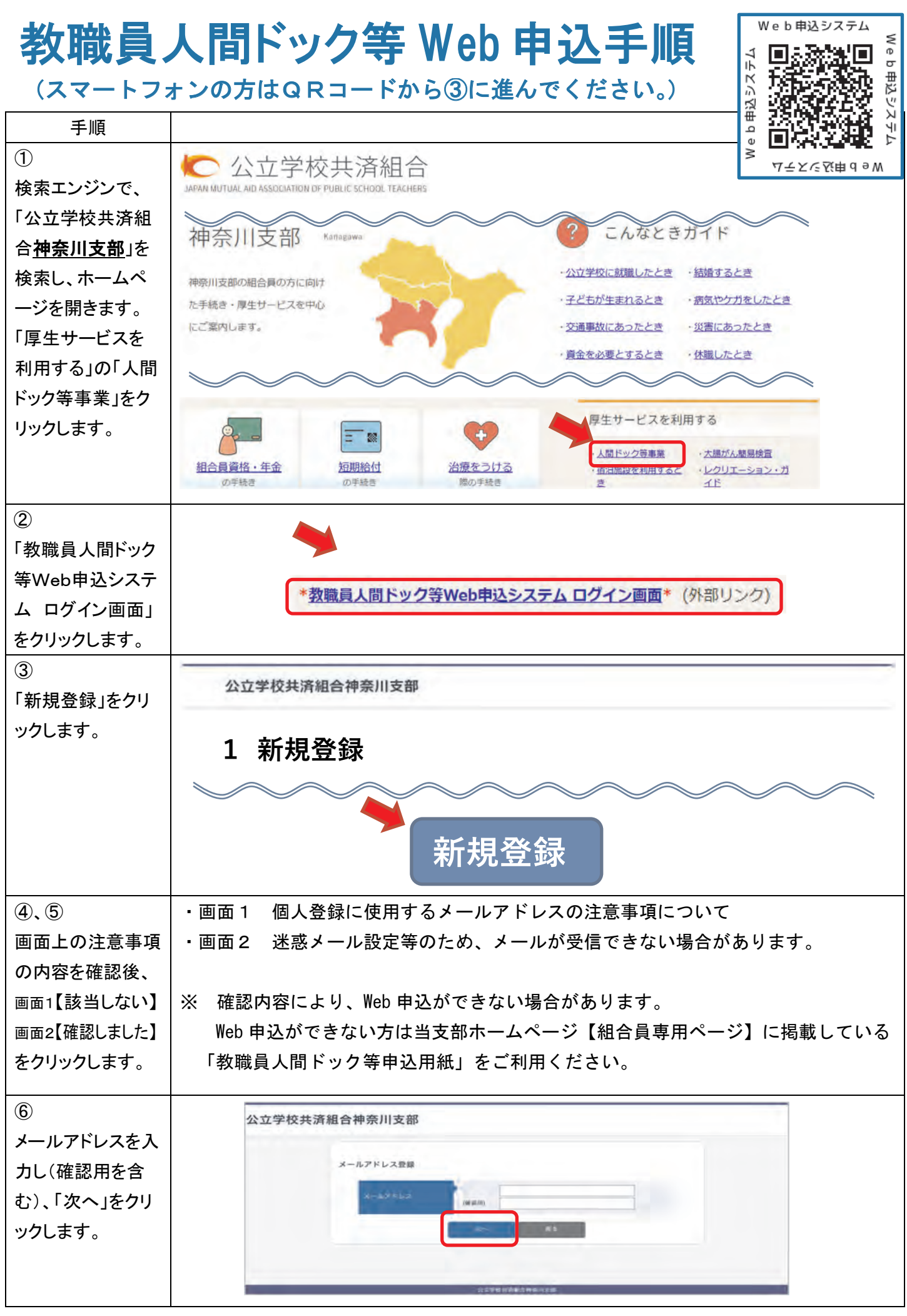

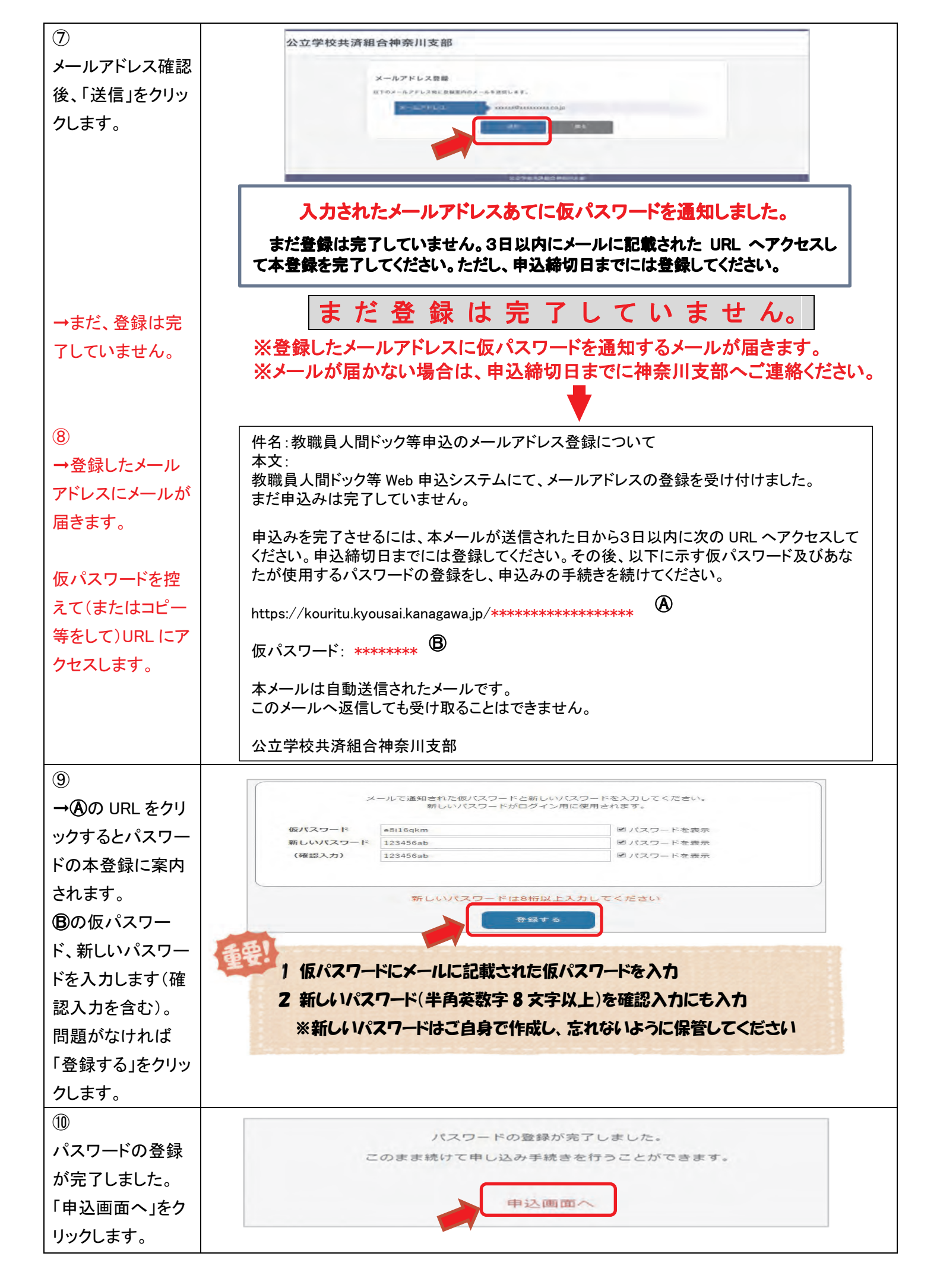

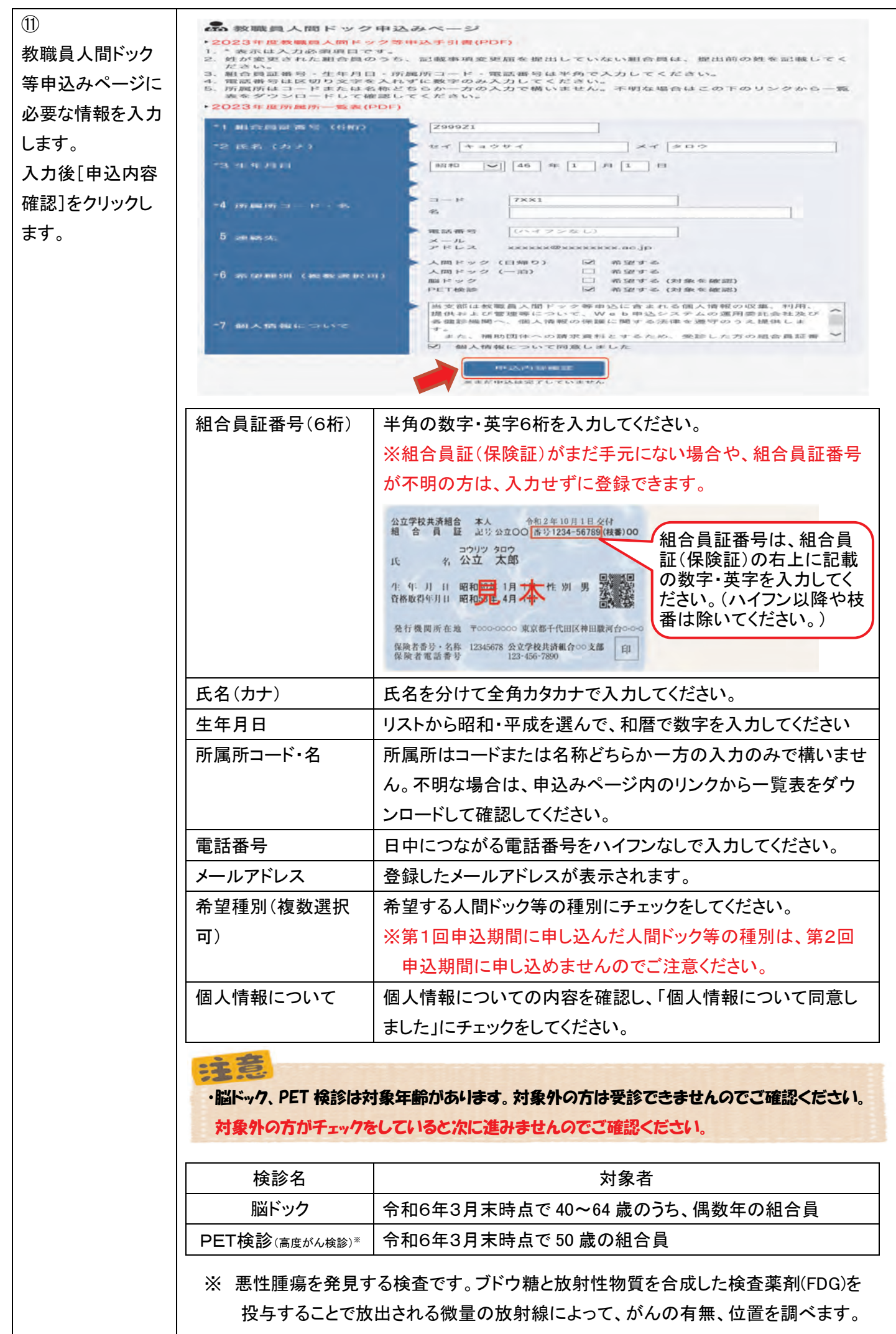

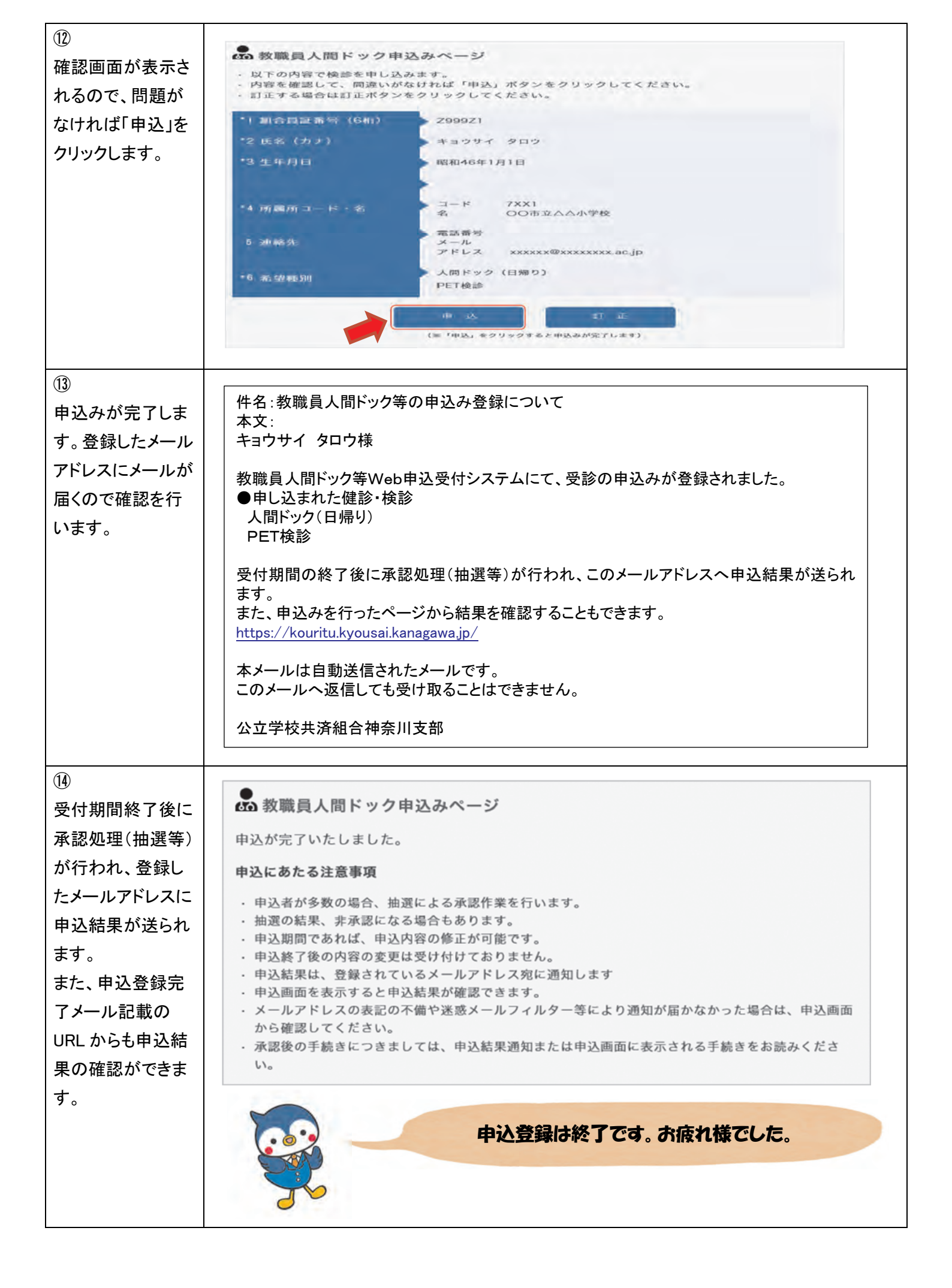

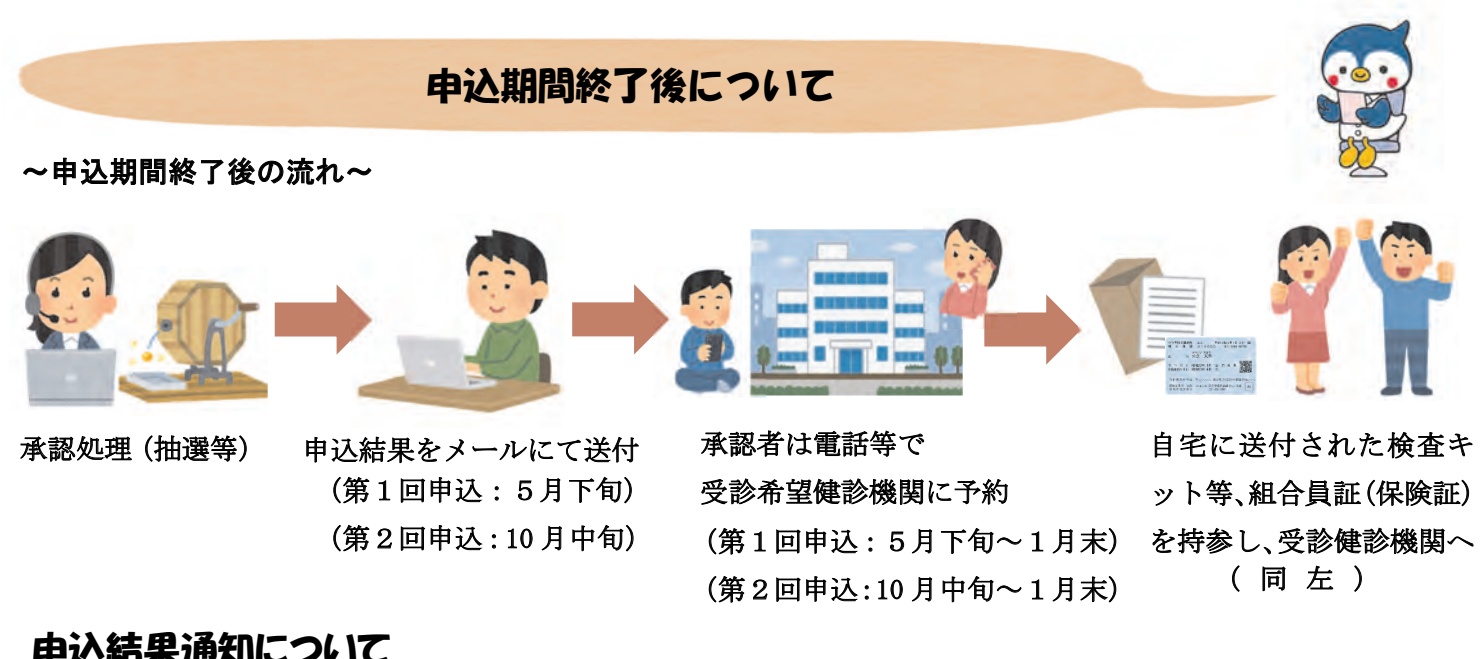

#### 申込結果通知について

・申込期間が終了すると承認処理(抽選等)が行われ、登録したメールアドレスに申込結果が送られます。

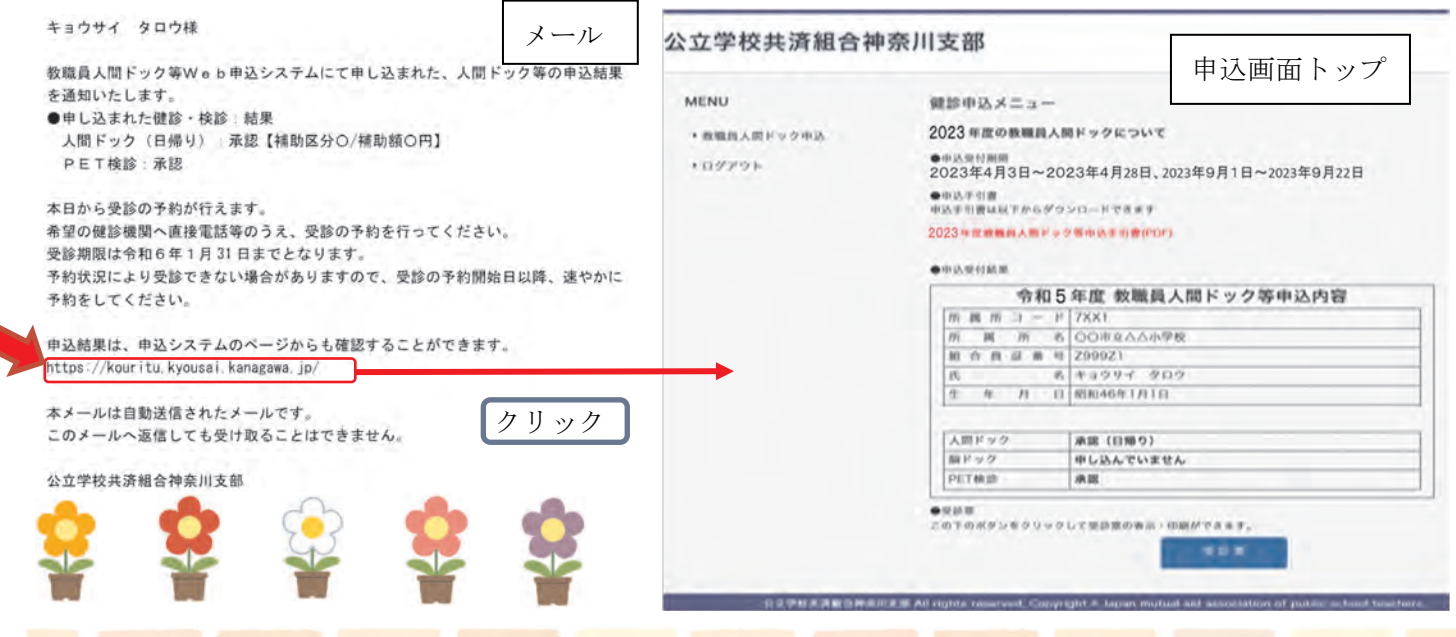

#### 受診予約について

★受診予約の方法は健診機関によって異なります。「令和5年度教職員人間ドック等申込手引 書」に記載の方法をご確認のうえ、受診を希望する健診機関に予約を行ってください。 ★予約状況により受診できない場合がありますので、受診の予約開始日以降、速やかに予約を してください。

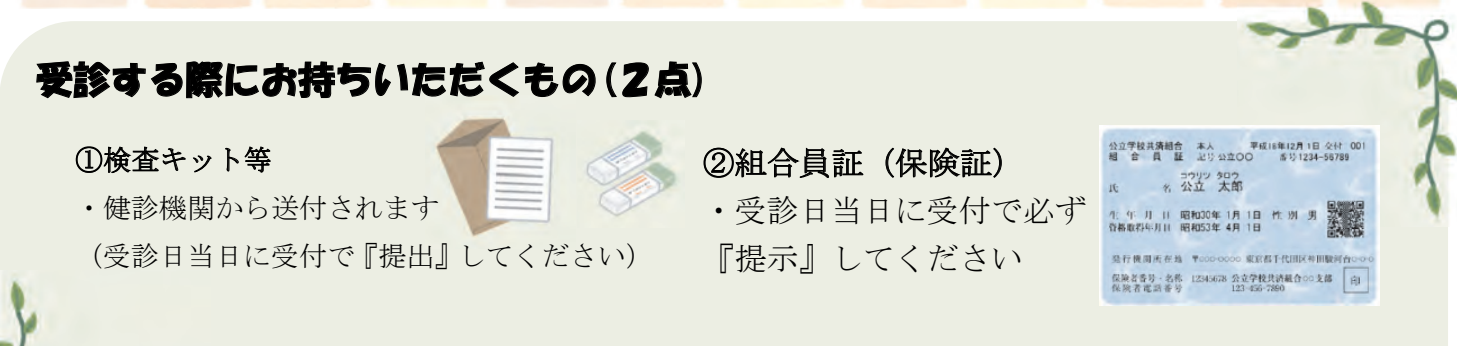

「教職員人間ドック等申込結果通知」は、ご自身の確認用です。

### 申込みの変更、追加、取り消し、修正について

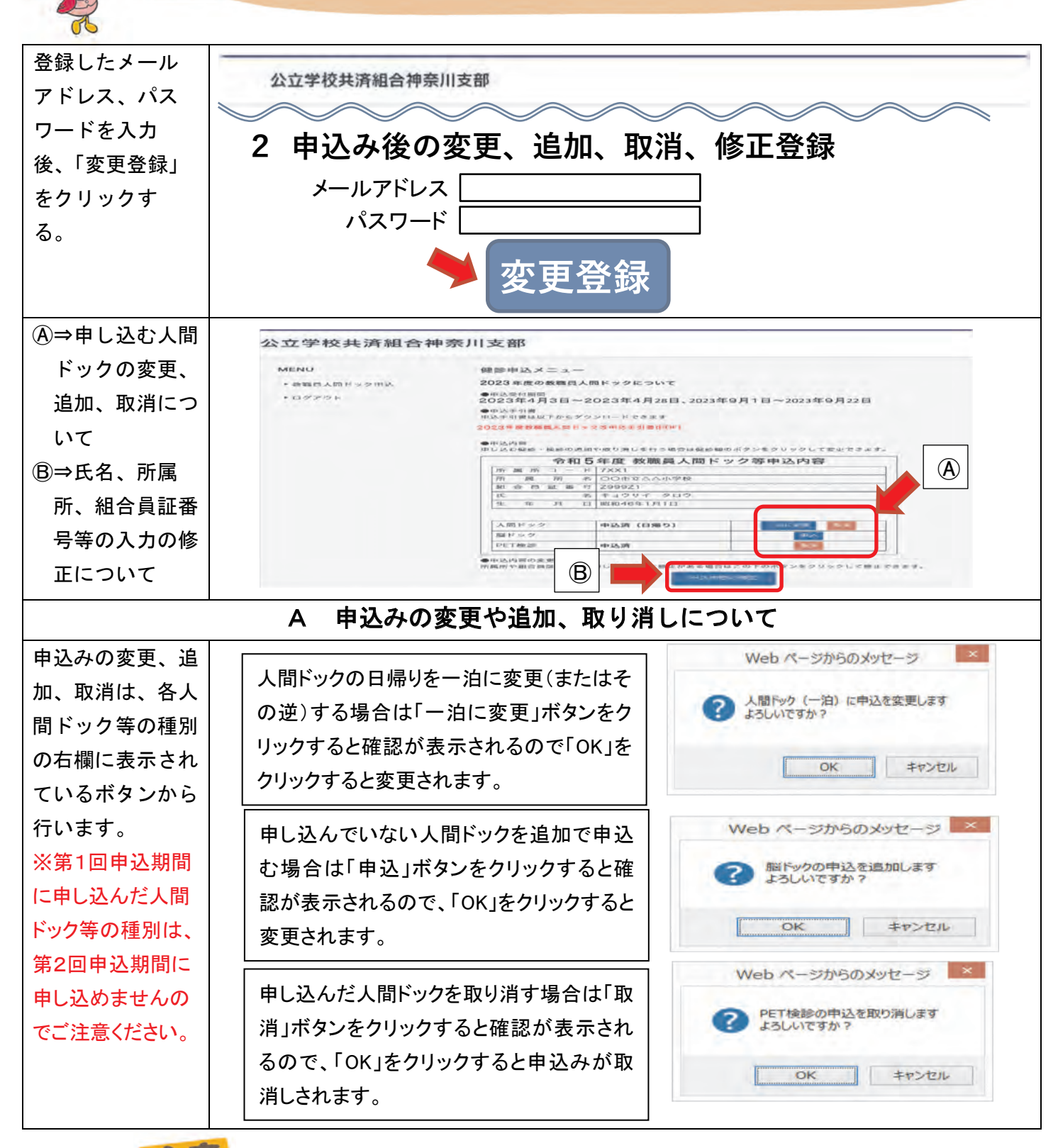

・脳ドック、PET 検診は対象年齢があります。対象外の方は受診できませんのでご確認ください。 対象外の方がチェックをしていると次に進みませんのでご確認ください。

:10

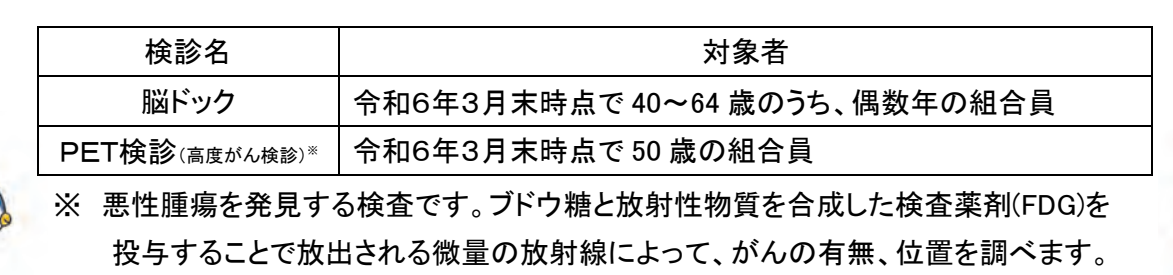

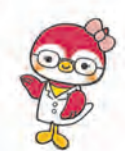

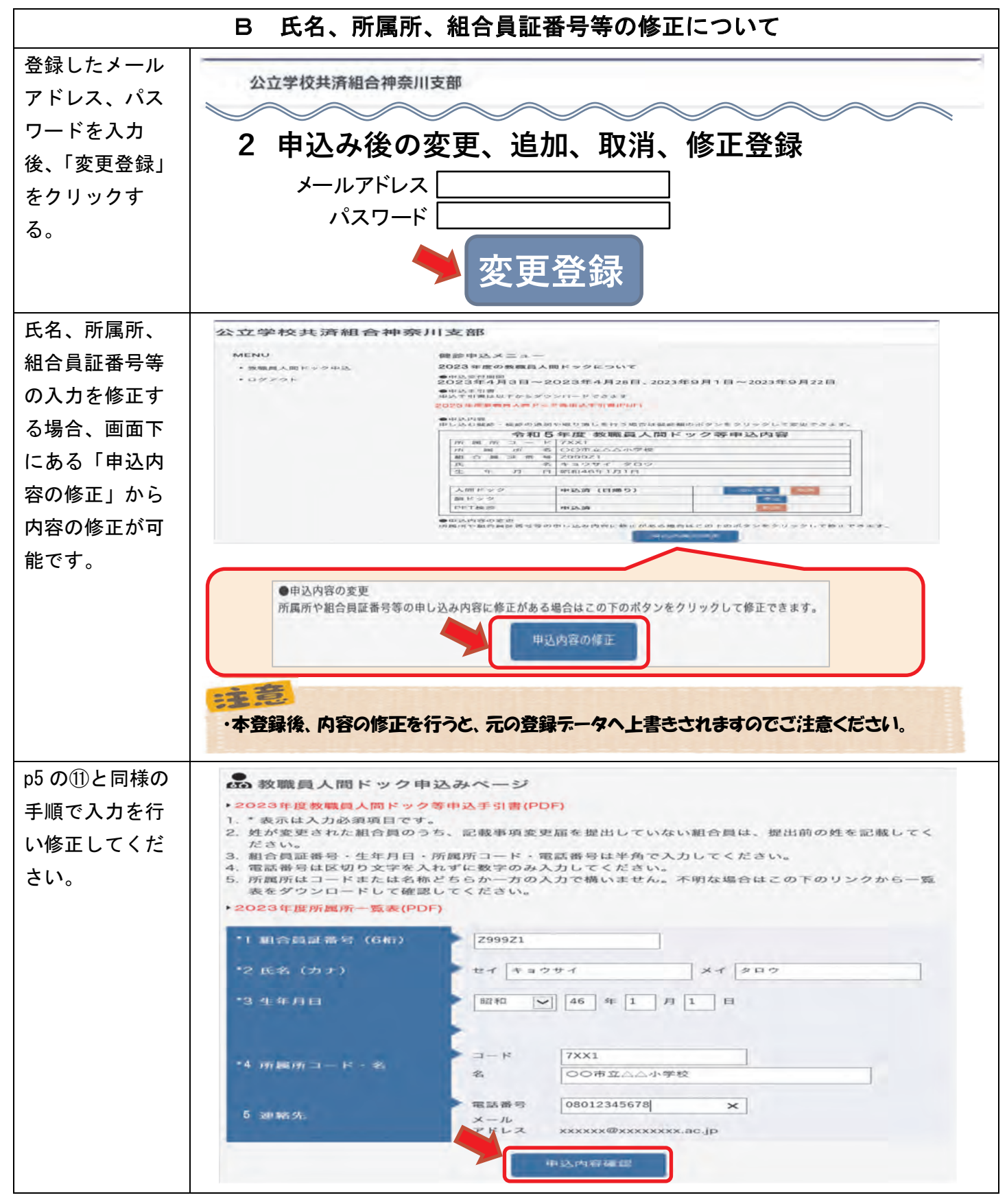

| 組合員証番号(6桁) | 半角の数字・英字6桁を入力してください                 |
|------------|-------------------------------------|
| 氏名(カナ)     | 氏名を分けて全角カタカナで入力してください               |
| 生年月日       | リストから昭和・平成を選んで、和暦で数字を入力してください       |
| 所属所コード・名   | 所属所はコードまたは名称どちらか一方の入力のみで構いません。不明な場合 |
|            | は、上のリンクから一覧表をダウンロードして確認してください。      |
| 電話番号       | 日中につながる電話番号をハイフンなしで入力してください         |
| メールアドレス    | 登録したメールアドレスが表示されます。                 |

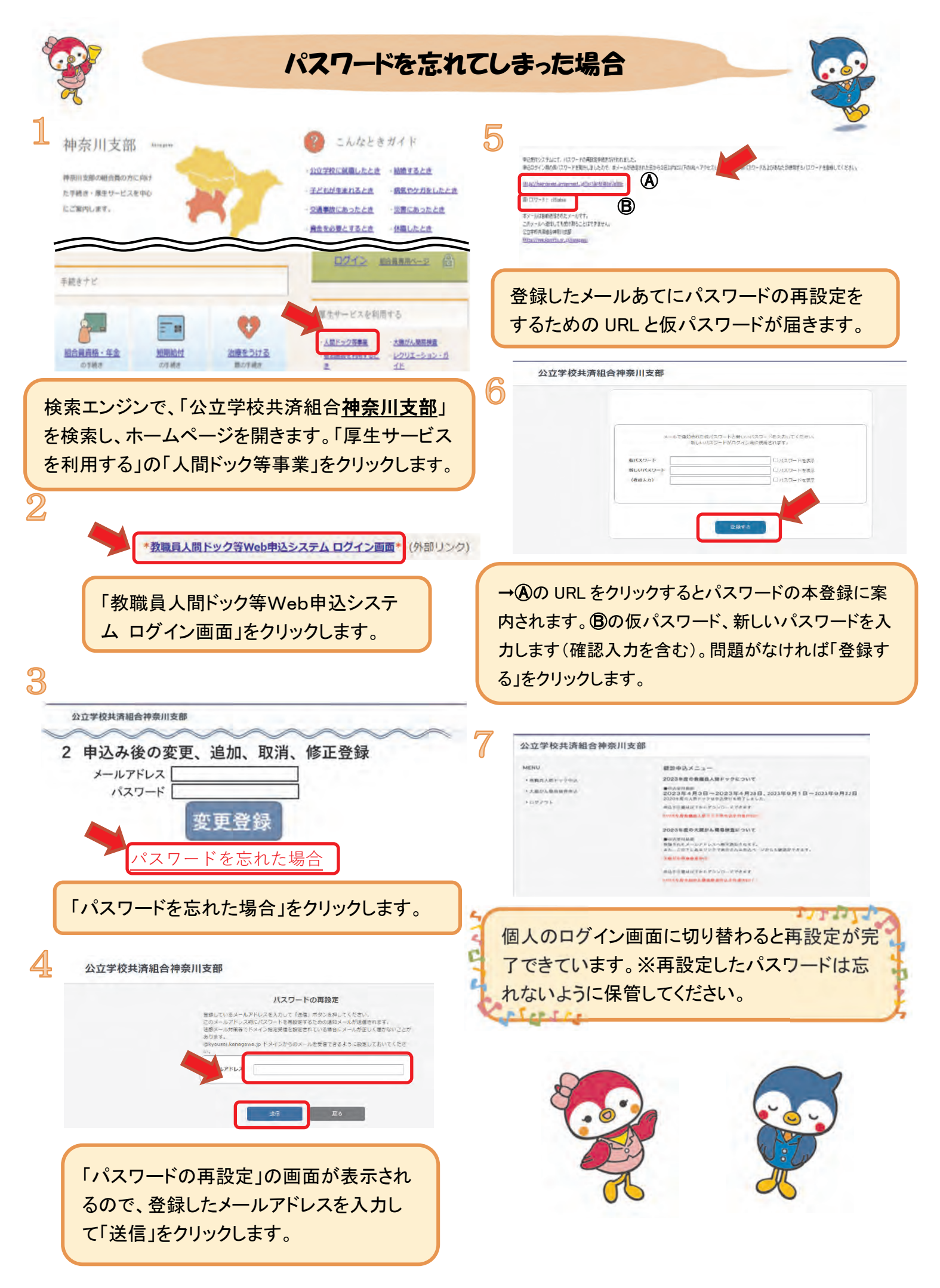

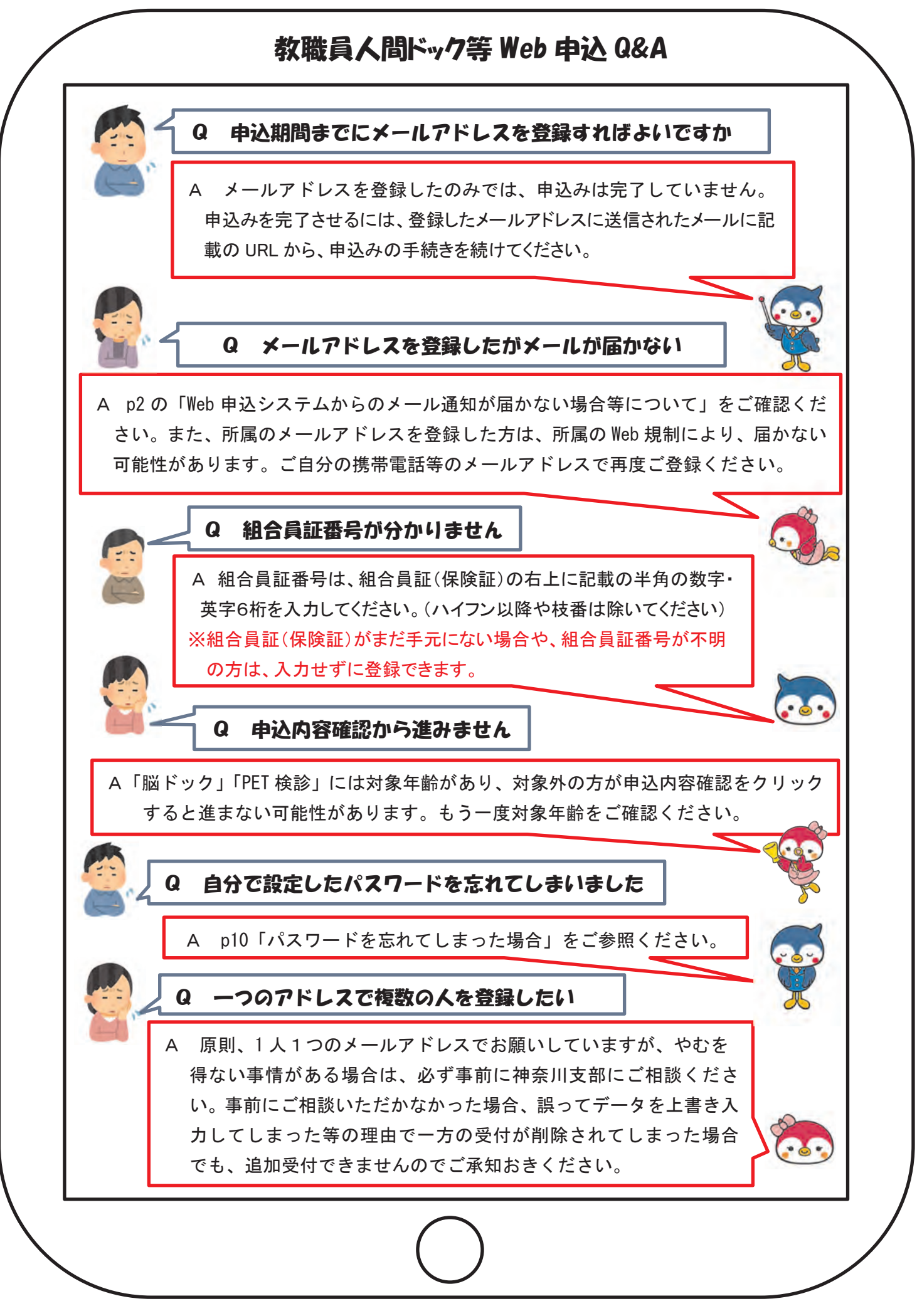